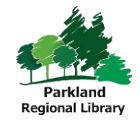

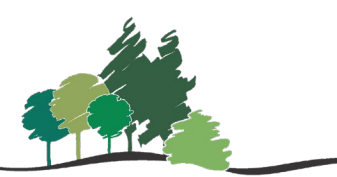

Parkland Regional Library System

## Searching in the PAC

To perform a search in the Patron Access Catalogue (PAC), please proceed to **search.prl.ab.ca** and follow the below steps.

1. In the **search bar** type in your search term. You can choose to **Limit by** a material type from the drop-down menu. Then click on the **search icon**.

| PA                                     | A F | RL              | ANC                | ) RI       | EGI                | ΟΝ           | AL |   |
|----------------------------------------|-----|-----------------|--------------------|------------|--------------------|--------------|----|---|
|                                        |     |                 |                    | (S)        | YST<br>http://www. | EM           |    |   |
| Library Info - Search -                | M   | Account -       | Help -             | from the m |                    | with metric. |    |   |
| Save Search                            |     | Keyword search: | romantasy          |            |                    |              |    | ٩ |
| Narrow your search                     |     | Search by:      | Any Field          | ~          |                    |              |    |   |
| Type of Material                       |     | Limit by:       | All formats        | ~          |                    |              |    |   |
| Book (11)     Electronic Resources (6) |     |                 | More Search Option | <b>9</b>   |                    |              |    |   |

- 2. View the **Search Results** page. This will display after you have performed your search. You will see the **number of results** for your search, **Narrow your search** options, and the **Save Search** option.
- 3. To quickly check on an item's availability click on **Availability**. If no items are available at your local library, click on "**Click here to see items from all Libraries**".

| Save Search                   |        | Keyword search:       | romantasy           |                             |                                                                                                    | ٩                |
|-------------------------------|--------|-----------------------|---------------------|-----------------------------|----------------------------------------------------------------------------------------------------|------------------|
| Narrow your search            | •      | Search by:            | Any Field           | ¥                           |                                                                                                    |                  |
| Type of Material              | *      | Limit by:             | All formats         | ~                           |                                                                                                    |                  |
| Book (11)                     |        |                       | More Search Option  | ns                          |                                                                                                    |                  |
| Electronic Resources (6)      | [      |                       |                     |                             |                                                                                                    |                  |
| EDOOK (4)     Audio Books (2) |        | 1 - 10 of 13 10 🔻 PER | RPAGE               |                             |                                                                                                    | SORT Relevance 🗸 |
| Eaudiobook (2)                | L      |                       |                     |                             |                                                                                                    |                  |
|                               | More>> | Subsection and        | 1. To cage a        | god                         | Image: A start of the start of the start | AVAILABILITY     |
| Subjects                      | •      | ALC: N                | Dy May, Eliza       | abeth, 1987- author.        | uology of                                                                                                    | FULL DISPLAY     |
| Fantasy (4)     Fiction (4)   |        | TO CAGE               | gods, politics, a   | add                         |                                                                                                    | PLACE REQUEST    |
| • Romance (4)                 |        | m                     | Publisher, Date: N  | ew York : DAW Books, [2024] |                                                                                                    | Add to Mr. Lint  |
| Electronic books. (2)         |        | 2024                  | Description: 374 p  | ages ; 24 cm.               |                                                                                                    | Add to My List   |
| rantasynction (2)             | More>> | Google                | System Availability | y: 1 (of 1)                 |                                                                                                    |                  |
| Authors                       | •      | Preview               |                     |                             |                                                                                                    |                  |

4. To view an item's full information including format, title, author, subjects, target audience, and ISBN click on **Full Display**.

| ×  | AVAILABILITY   |  |
|----|----------------|--|
|    | FULL DISPLAY   |  |
| •] | PLACE REQUEST  |  |
|    | Add to My List |  |

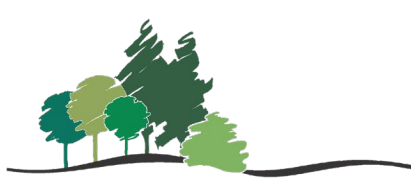

Parkland Regional Library System

5. On the **Full Display** page, you can **Place Request**, add to **My List**, and see the full system availability for the item.

To return to the search screen click **Return to List** on the upper left-hand side of the full display box.

|                                                                                       | Format:<br>Author:<br>Edition:<br>Publisher Date:                                                                       | DISPLAYING 1 OF 13 NEXT ><br>Book<br>May, Elizabeth, 1967- author.<br>To cage a god / Elizabeth May.<br>First edition.<br>New York: DAW Books (2024)                                                                                                    | New Titles     New Boo                                                                                         | PLACE REQUEST                                                                  |
|---------------------------------------------------------------------------------------|----------------------------------------------------------------------------------------------------|----------------------------------------------------------------------------------------------------|----------------------------------------------------------------------------------------------------|--------------------------------------------------------------------------------|
| 2024<br>Congle<br>Preview                                                             | Description:<br>Summary:<br>Subjects:<br>LCCN:<br>ISBN:<br>System Availability:<br># System items in:<br>Current Holds: | 974 pages ; 24 cm.<br>This Imperial Russia-Inspired <i>romantasy</i> launches a new dark fantasy duology of gods, politics, and<br>deady magical powers from Sunday Times bestselling author Elizabeth May'- Provided by<br>publisher.<br>These monstrous gods ; 1<br>May, Elizabeth, 1987-These monstrous gods ; 1.<br>Sisters – Fiction.<br>Government, Resistance to – Fiction.<br>Magic – Fiction.<br>Pantasy fiction.<br>2023040978<br>9780756418816<br>1<br>1<br>0 | New Soi<br>New Soi<br>What's RSI<br>PRL Resour<br>E-Library<br>Suggest<br>Alberta Wid<br>Alberta I<br>ME Libra | und Recordings<br>rge Print<br>S?<br>rcces • v<br>y<br>Library Portal<br>aries |
| Availability     Call Number     Sylvan Lake Municipal Library     (1 of 1 available) | SI                                                                                                    | EXPAND ALL   COLLAPSE ALL nelf Location Type                                                                                                    |                                                                                                    |                                                                                |

You can also explore subjects, genres, authors, and more from the full display page by clicking on any brown-coloured text.

6. Return to List to **Narrow your search.** Use the options on the left-hand side to limit your search results.

| Narrow your search                                                                                                    | •      |
|----------------------------------------------------------------------------------------------------|--------|
| Type of Material                                                                                                    |        |
| Book (11)                                                                                                    |        |
| Electronic Resources (6)                                                                                                    |        |
| Ebook (4)                                                                                                    |        |
| Audio Books (2)                                                                                                    |        |
| Eaudiobook (2)                                                                                                    |        |
|                                                                                                    | More>> |
|                                                                                                    |        |
| Subjects                                                                                                    | •      |
| Subjects <ul> <li>Fantasy (4)</li> </ul>                                                                                                    | •      |
| Subjects <ul> <li>Fantasy (4)</li> <li>Fiction (4)</li> </ul>                                                                                  | •      |
| Subjects <ul> <li>Fantasy (4)</li> <li>Fiction (4)</li> <li>Romance (4)</li> </ul>                                                             |        |
| Subjects <ul> <li>Fantasy (4)</li> <li>Fiction (4)</li> <li>Romance (4)</li> <li>Electronic books. (2)</li> </ul>                              |        |
| Subjects <ul> <li>Fantasy (4)</li> <li>Fiction (4)</li> <li>Romance (4)</li> <li>Electronic books. (2)</li> <li>Fantasy fiction (2)</li> </ul> |        |